# ACESSO AO PCA 2023 – EM EXECUÇÃO

#### HTTP://WWW.GOV.BR/COMPRAS/PT-BR/

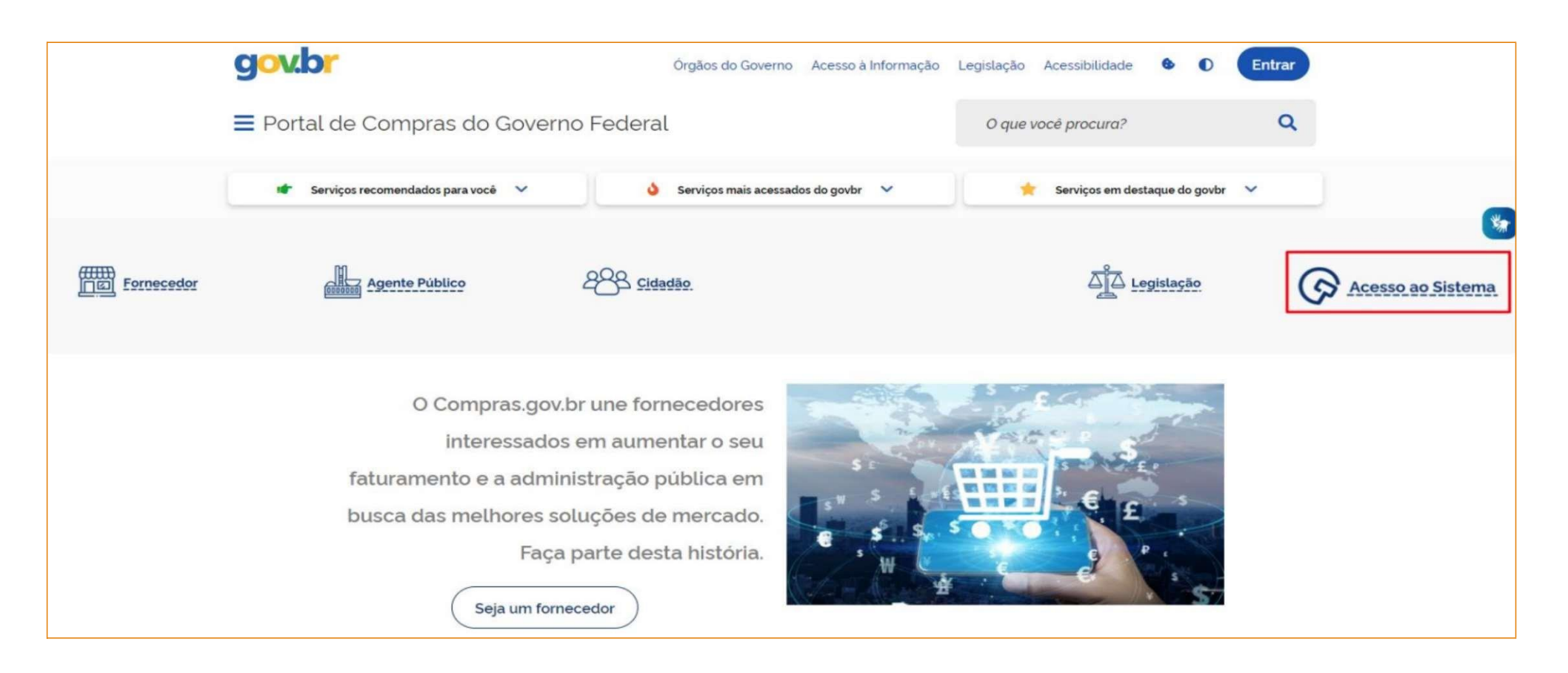

Compras.gov.br

#### Bem-vindo ao Compras.gov.br!

Estamos de cara nova, reunindo esforços para fornecer uma nova experiência aos nossos usuários.

Preencha as informações ao lado para entrar no sistema. Não tem acesso ao sistema? Clique na opção **Quero me Cadastrar**.

#### ULTIMAS NOTÍCIAS

Publicações no DOU - Ponto Facultativo 11/10/2021

Publicado em 07/10/2021

Fornecedor do governo, temos uma surpresa pra você!

Publicado em 06/10/2021

**Todas as Noticias** 

MINISTÉRIO DA ECONOMIA

Perguntas Frequentes Posso Ajudar?

....

## Acesse sua Conta

Selecione o perfil desejado.

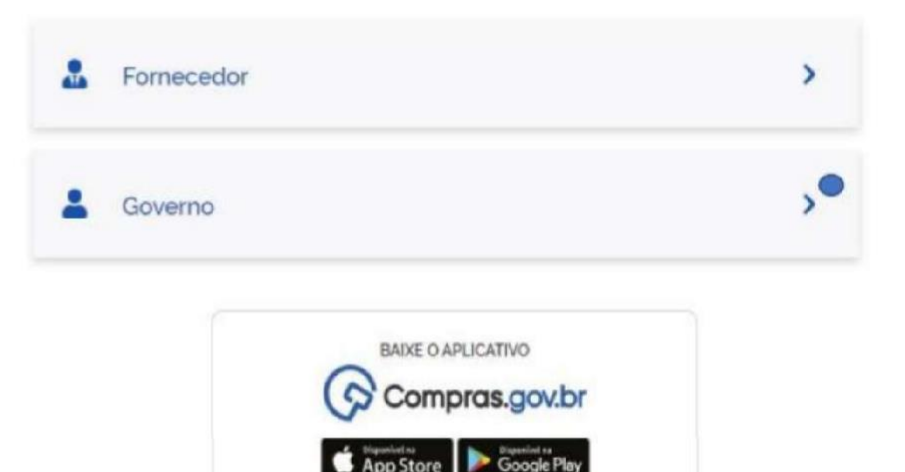

Perguntas Frequentes Posso Ajudar?

# Compras.gov.br

#### Bem-vindo ao Compras.gov.br!

Estamos de cara nova, reunindo esforços para fornecer **uma nova experiência aos nossos usuários**. Preencha as informações ao lado para entrar no sistema. Não tem acesso ao sistema? Clique na opção **Quero me Cadastrar**.

#### ÚLTIMAS NOTÍCIAS

#### Comunicado nº 9/2022 - Indisponibilidade no DOU

Constam nos nossos registros 57 (cinquenta e sete) pregões eletrônicos. O2 duas tomadas de preço e 01 (um) RDC que não tiveram suas publicações realizadas no DOU.

Publicado em 30/08/2022

#### Migração de itens do PGC 2022 para o novo PGC 2023

Saiba como preparar os planos para o novo sistema de planejamento e gerenciamento das contratações.

#### Publicado em 08/07/2022

Todas as Noticias

## Acesse sua Conta

Selecione o perfil desejado.

- 8

| La Fornecedor Brasileiro                                                  | >      |
|---------------------------------------------------------------------------|--------|
| La Fornecedor Estrangeiro                                                 | >      |
| Governo                                                                   | ^      |
|                                                                           |        |
| Senha                                                                     |        |
|                                                                           | 0      |
| Alterar senha de acesso                                                   |        |
|                                                                           | Entrar |
| Deseja se cadastrar? Verifique as orientações de cadastro SISG e Não SISG |        |

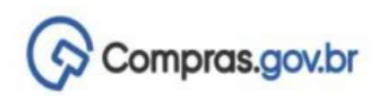

Ano Núm

+ Criar

Demandas (DED)

🖌 🗦 Área de Trabalho

## Área de Trabalho

Esta é a sua área de trabalho do Compras.gov.br Estamos reunindo suas tarefas diárias nos quadros abaixo. Atualmente são exibidos os itens relacionados à Cotação / Dispensa

Eletrônica e Pregão Eletrônico, a partir de 2019, além dos itens relativos à Gestão de Riscos e ETP Digital. Os processos anteriores a 2019 podem ser acessados nos sistemas Compras.gov.br e SIASGnet.

Estamos trabalhando para, em breve, exibir todas as tarefas do processo de compras públicas.

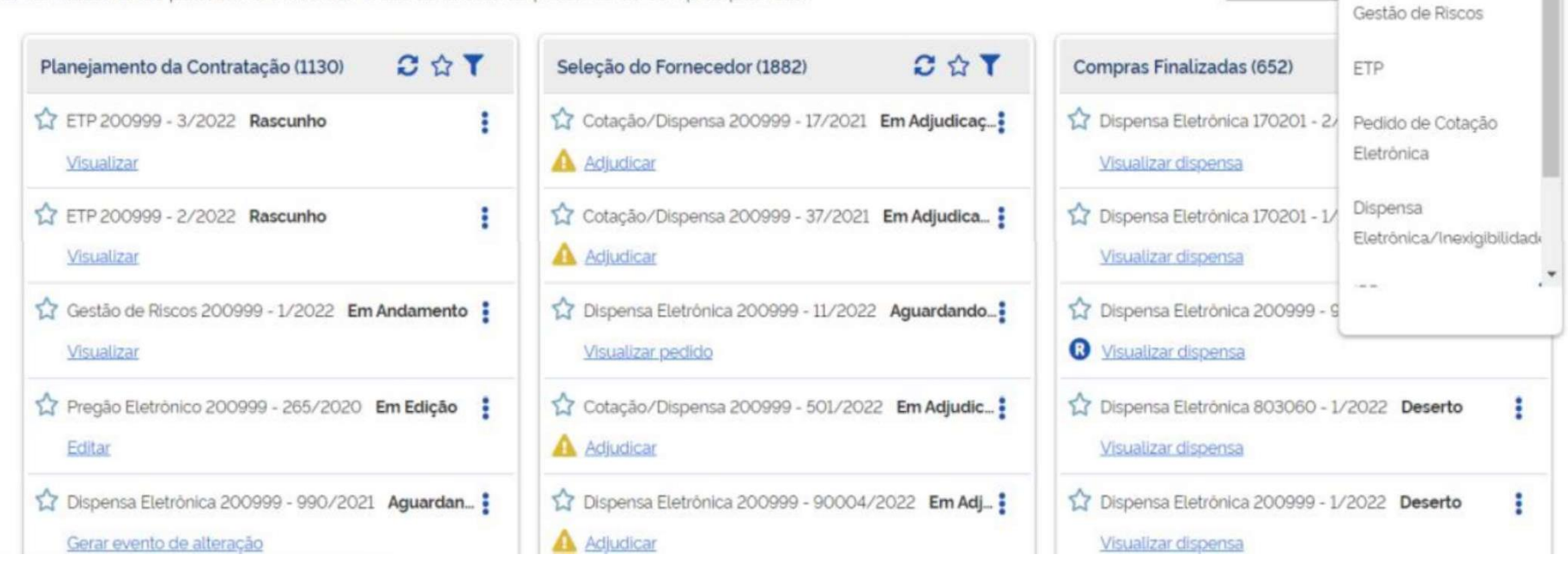

| Planejamento e Gerenciamento de Contratações                                                            |                                                              |                                                   |         |
|----------------------------------------------------------------------------------------------------|--------------------------------------------------------------|---------------------------------------------------|---------|
| laneiamento e Gerencia                                                                                  | amento de Contratações                                       |                                                   | + Criar |
| sta tela as áreas requisitantes poderão <b>elabora</b><br>Ial, evidenciam e detalham as necessidades de | r os Documentos de Formalização de Demanda<br>e contratação. | as - DFDs que fundamentam o plano de contratações |         |
|                                                                                                    |                                                              |                                                   |         |
| Elaboração de DFDs                                                                                      | solidação das demandas — 🕒 Formação do PCA                   | A Aprovação do PCA S Execução do PCA              |         |
|                                                                                                    |                                                              |                                                   |         |
| - Filtro                                                                                                |                                                              |                                                   |         |
| PCA                                                                                                    | Termo a ser pesquisado                                       |                                                   |         |
| PCA 2023 - Em Execução                                                                                  | × • Pesquise pelos termos de                                 | esejados, a partir de 3 caracteres                | Q       |
|                                                                                                    | ٩                                                            |                                                   |         |
| <u></u>                                                                                                 |                                                              |                                                   |         |
| #13940546 (MARDARASSAT HIGH 10 10 10                                                                    |                                                              |                                                   |         |
| PCA 2022 - Executado                                                                                    |                                                              | Selecionar PCA 2023 – Em Execução,                |         |
| PCA 2022 - Executado<br>PCA 2023 - Em Execução                                                          |                                                              | one coquido alizar one ariar                      |         |
| PCA 2022 - Executado PCA 2023 - Em Execução PCA 2024 - Em elaboração                                    | ição da Demanda encontrado.                                  | em seguida clicar em criar                        |         |
| PCA 2022 - Executado<br>PCA 2023 - Em Execução<br>PCA 2024 - Em elaboração                              | ição da Demanda encontrado.                                  | em seguida clicar em criar                        |         |

| ocumento de Formalização da      | Responsa de la contratações Documento de Formalização         | da Demanda Nº 338/2022                                                                                                    |                                                                         |                                         |
|----------------------------------|---------------------------------------------------------------|----------------------------------------------------------------------------------------------------|-------------------------------------------------------------------------|-----------------------------------------|
| emanda                           | 1. Informações Gerais 👩                                       |                                                                                                    | $\bigcirc$                                                              | > Voltar Enviar                         |
| ISCUNHO                          | () Informação. Antes de editar o documento confira as informa | ções abaixo e certifique-se que es                                                                                                    | stá editando o artefato correto, pois <b>as alterações serão salvas</b> | automaticamente                         |
| a 🗴 🗇 🖪                          |                                                               |                                                                                                    | A Ároa Poquisitanto é a ároa                                            | Ao so dofinir a Ároa                    |
| SEÇÕES DO DOCUMENTO              | Número do Documento de Formalização da Demanda<br>338/2022    | Editado por<br>Gabriela Repke Novelli                                                                                                    | gestora do orçamento, o que na<br>UFES corresponde à UNIDADE            | Requisitante este<br>campo é preenchido |
| Documento de Formalização da 0/4 | Preencher com a data estimada                                 |                                                                                                    | GESTORA.                                                                | automaticamente                         |
| Demanda                          | Data da conclusão da Contratação 👩 🦊                          | Área Requisitante 💡                                                                                                    | UASG Destino d                                                          | o DFD 🔞 🦊                               |
| 1. Informações Gerais            | dd/mm/aaaa 🗖                                                  | Selecione uma Área Re                                                                                                    | equisitante 🗸 Selecione un                                              | na UASG                                 |
| 2. Justificativa de Necessidade  |                                                               |                                                                                                    |                                                                         |                                         |
| 3. Materiais/Serviços            | Descrição sucinta do objeto (200 caracteres restantes)        |                                                                                                    |                                                                         |                                         |
| 4. Responsáveis                  |                                                               |                                                                                                    |                                                                         |                                         |
| + Criar campo                    | Prioridade                                                    | Esta source doub                                                                                                    | e enter a successive de altiste de DED a                                |                                         |
| Acompanhamento                   |                                                               | Este campo deve conter um resumo do objeto do DFD, de modo que não dev<br>descrito apenas um item em específico. Exemplo: aquisição de materiais |                                                                         | ção de materiais                        |
| Relacionamentos                  | Ваіха                                                         | Iaboratoriais par<br>2023                                                                                                    | ra atender ao Centro de Ciências da Saŭ                                 | ide durante o ano de                    |
|                                  | Justificativa de Prioridade (                                 |                                                                                                    |                                                                         |                                         |
| A                                |                                                               |                                                                                                    |                                                                         |                                         |

| Compras.gov.br                                                        |                                                                                                    | l                                                                                | UNIVERSIDADE FEDERAL DO ESPIRITO SANTO/ES   153046 🛛 😖 🗸 |  |
|-----------------------------------------------------------------------|----------------------------------------------------------------------------------------------------|----------------------------------------------------------------------------------|----------------------------------------------------------|--|
| Documento de Formalização da                                          | * Planejamento e Gerenciamento de Contratações > Documento de Formalização o                                                                                                 | Ja Demanda № 338/2022                                                            |                                                          |  |
| Demanda                                                               | 1. Informações Gerais 💡                                                                                                    | 1. Informações Gerais 👩                                                          |                                                          |  |
| RASCUNHO                                                              | 1 Informação. Antes de editar o documento confira as informações abaixo e certifique-se que está editando o artefato correto, pois as alterações serão salvas automaticament |                                                                                  |                                                          |  |
| 🔒 🄐 🕲 🖪                                                               |                                                                                                    |                                                                                  |                                                          |  |
| SEÇÕES DO DOCUMENTO                                                   | Número do Documento de Formalização da Demanda<br>338/2022                                                                                                    | Editado por<br>Gabriela Repke Novelli                                            |                                                          |  |
| <ul> <li>Documento de Formalização da 0/4</li> <li>Demanda</li> </ul> |                                                                                                    |                                                                                  |                                                          |  |
| 1 Informações Gerais                                                  | Data da conclusão da Contratação 🔞                                                                                                    | Área Requisitante 🔞                                                              | UASG Destino do DFD 😧                                    |  |
| 2. Justificativa de Necessidade                                       | dd/mm/aaaa                                                                                                    | Selecione uma Área Requisitante 🗸 🗸                                              | Selecione uma UASG                                       |  |
| 3. Materiais/Serviços                                                 | Descrição sucinta do objeto (200 caracteres restantes)                                                                                                    |                                                                                  |                                                          |  |
| 4. Responsáveis                                                       |                                                                                                    |                                                                                  |                                                          |  |
| + Criar campo                                                         | Prioridade                                                                                                    |                                                                                  |                                                          |  |
| Acompanhamento                                                        | Baiya                                                                                                    | Deve-se selecionar a prioridade                                                  | e da contratação.                                        |  |
| Relacionamentos                                                       | Juina                                                                                                    | Atenção: Ao selecionar a prioridade Alta, é<br>necessário inserir justificativa. |                                                          |  |
| PCA<br>2023 - Em elaboração                                           | Justificativa de Prioridade                                                                                                    | -<br>-                                                                           | h                                                        |  |
|                                                                       |                                                                                                    |                                                                                  |                                                          |  |

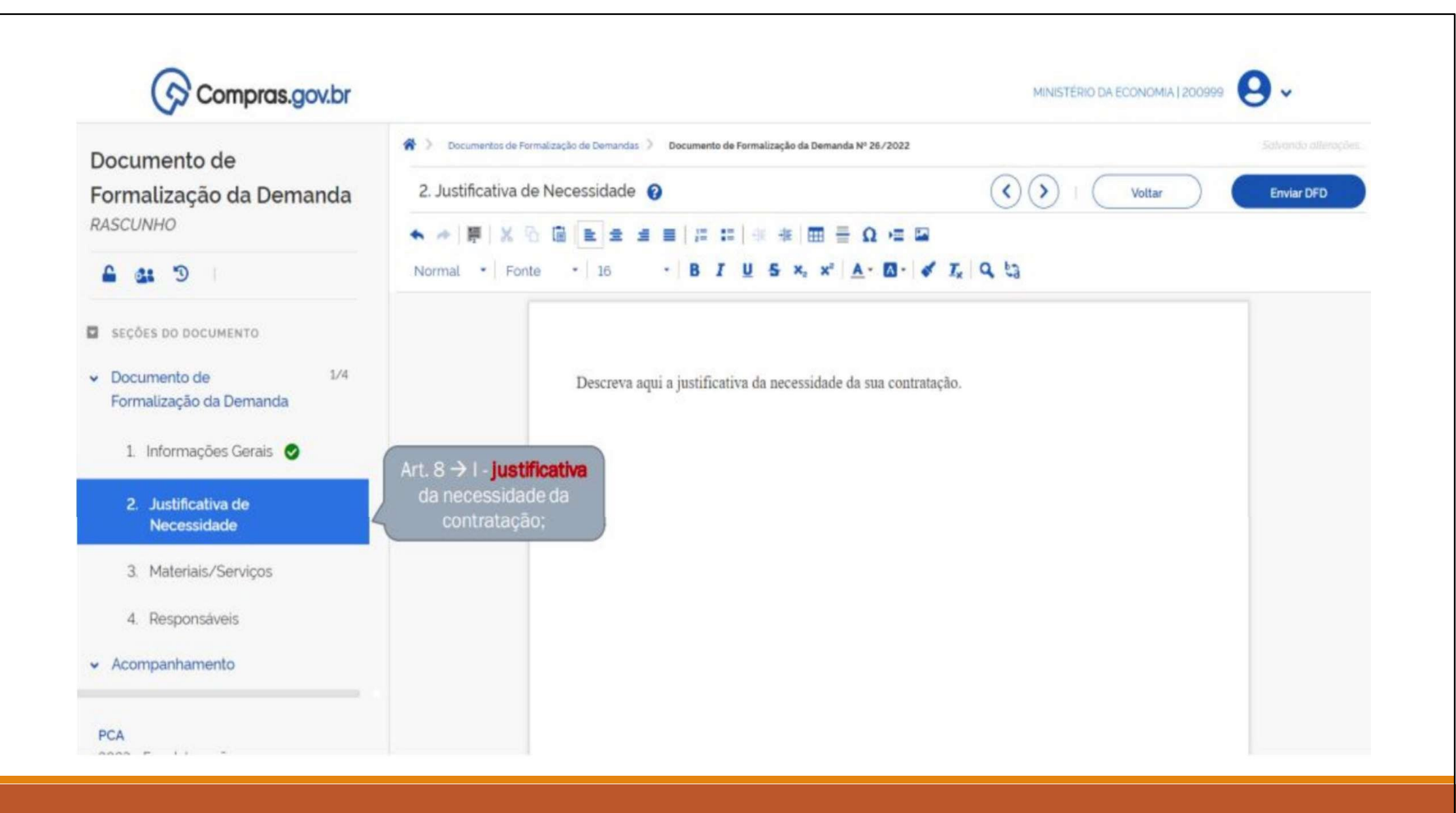

| Compras.gov.br                                                        |                                                                                                    | UNIVERSIDADE FEDERAL DO ESPIRITO SANTO/ES   153046 |
|-----------------------------------------------------------------------|----------------------------------------------------------------------------------------------------|----------------------------------------------------|
| Documento de Formalização da<br>Demanda                               | <ul> <li>Planejamento e Gerenciamento de Contratações &gt; Documento de Formalização da Demanda Nº 338/2022</li> <li>Materiais/Serviços ?</li> </ul> | Todas as alterações foram salvas automaticament    |
| RASCUNHO                                                              |                                                                                                    |                                                    |
| 🔒 🐮 🕫 🚹                                                               | Lista de materiais e/ou serviços incluidos na demanda tab_servicos                                                                                   | + Adicionar                                        |
| SEÇÕES DO DOCUMENTO                                                   | Pesquise pelos termos desejados, a partir de 3 caracteres                                                                                            | Q Clicar em adicionar                              |
| <ul> <li>Documento de Formalização da 1/4</li> <li>Demanda</li> </ul> |                                                                                                    |                                                    |
| 1. Informações Gerais                                                 | Materiais (0) Serviços (0)                                                                                                    |                                                    |
| 2. Justificativa de Necessidade                                       | Atenção. Nenhum serviço incluido. Para registrar novo serviço. clique na opção Adicionar.                                                            |                                                    |
| Materiais/Serviços     Responsáveis                                   |                                                                                                    |                                                    |
| + Criar campo                                                         |                                                                                                    |                                                    |
| <ul> <li>✓ Acompanhamento</li> </ul>                                  |                                                                                                    |                                                    |
| Relacionamentos                                                       |                                                                                                    |                                                    |
| PCA<br>2022 - Em Execução                                             |                                                                                                    |                                                    |
|                                                                       |                                                                                                    |                                                    |

### Catálogo

# 

Fechar

| mai   |                                                                              |                  |
|-------|------------------------------------------------------------------------------|------------------|
| Mate  | riais <b>Serviços</b>                                                        | Adicionar o item |
| Grupo | ♦ Descrição                                                                  | Acãos            |
| 871   | Serviços de manutenção e reparo de produtos fabricados de metal maquinaria e | equipamentos     |
| 166   | Serviços de manutenção e instalação de equipamentos de tic                   | ê +              |
| 873   | Serviços de instalação(à exceção da construção)                              | ê +              |

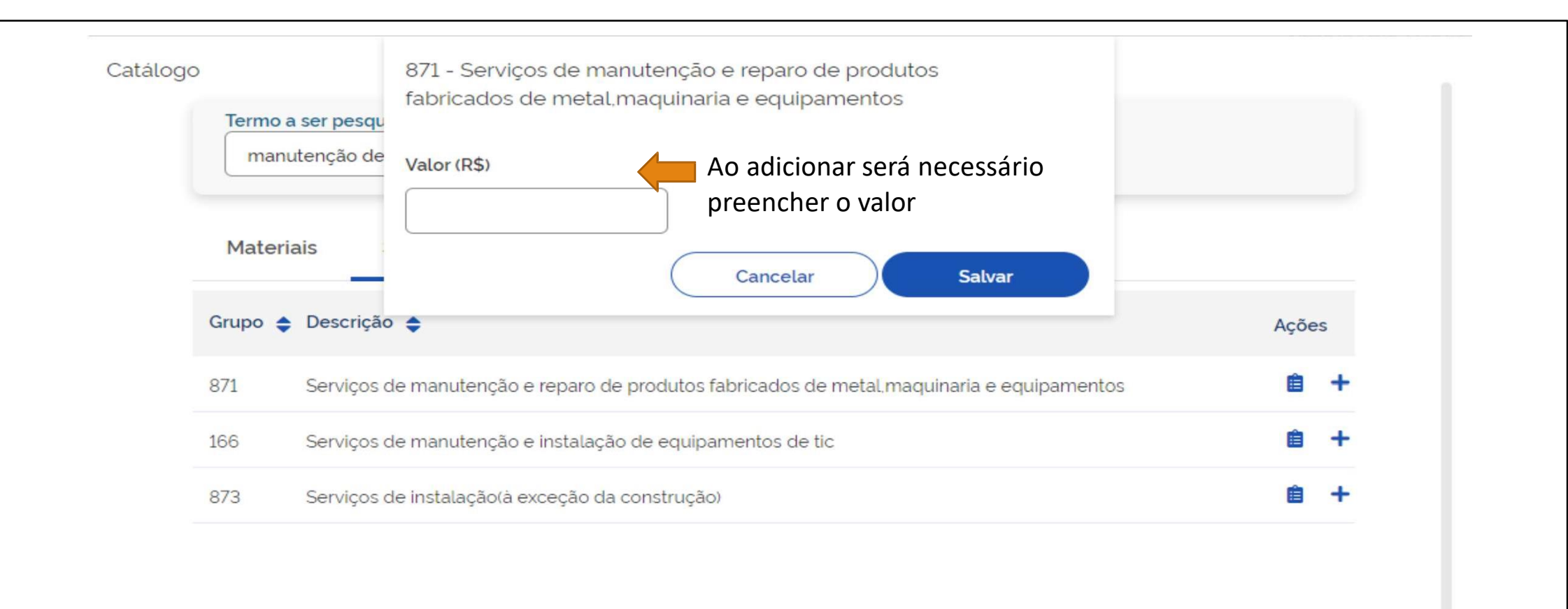

Fechar

| Compras.gov.br                                           | atálogo Suce:<br>Item                                                                                     | t <b>esso.</b><br>m de Catálogo adicionado com s | × sucesso!                              |
|----------------------------------------------------------|----------------------------------------------------------------------------------------------------|--------------------------------------------------|-----------------------------------------|
| Documento de Formalização da<br>Demanda<br>PASCUNHO      | Termo a ser pesquisado manutenção de equipamento Q                                                        | ()                                               | Voltar Enviar DFD                       |
|                                                          | Materiais Serviços                                                                                        |                                                  | + Adicionar                             |
| SEÇÕES DO DOCUMENTO     Documento de Formalização da 1/4 | Grupo 🗢 Descrição 🖨                                                                                       | Ações                                            |                                         |
| Demanda                                                  | 871 Serviços de manutenção e reparo de produtos fabricados de metal maquinaria e equipamentos             | ê +                                              |                                         |
| 2 Justificativa de Necessidade                           | 166 Serviços de manutenção e instalação de equipamentos de tic                                            | â +                                              | Val. Unit. (R\$) Val. Total (R\$) Ações |
| 3. Materiais/Serviços                                    | 872 Serviços de reparo de outros bens<br>873 Serviços de instalação(à exceção da construção)              | â +                                              | 1000.00 🖪 👼                             |
| 4. Responsaveis + Criar campo                            | 929 Outros serviços de educação e treinamento                                                             | â +                                              |                                         |
| Acompanhamento                                           | 859 Outros serviços de suporte                                                                            | â +                                              |                                         |
| Relacionamentos                                          | 881 Serviços de manufatura em insumos físicos que sao propriedade de outros(exceto maquinaria e equipamen | n. 🔒 +                                           |                                         |
| PCA<br>2022 - Em Execução                                |                                                                                                    | Fechar                                           |                                         |
| Estimativa Preliminar deste DFD<br>R\$1000.00            |                                                                                                    |                                                  |                                         |

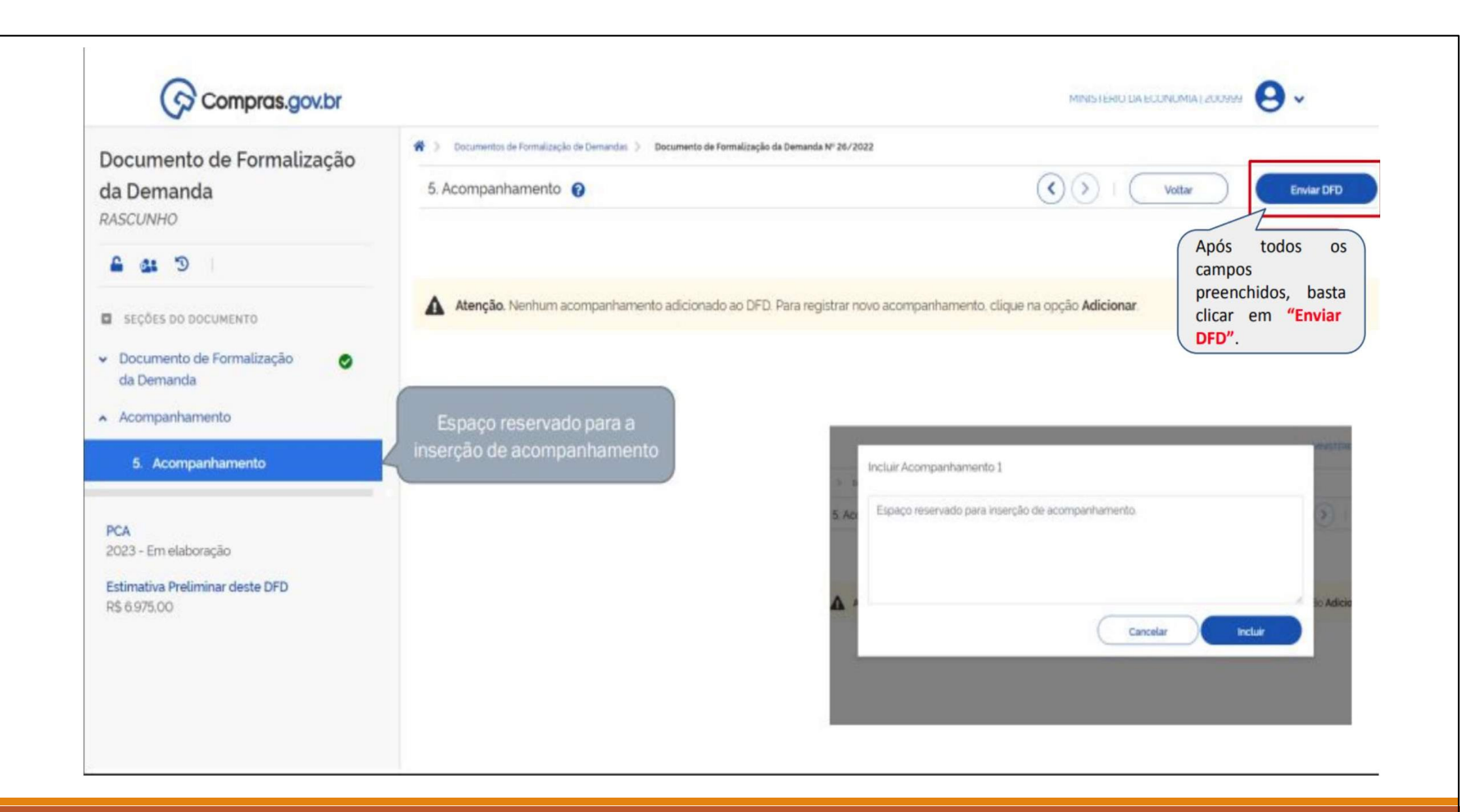

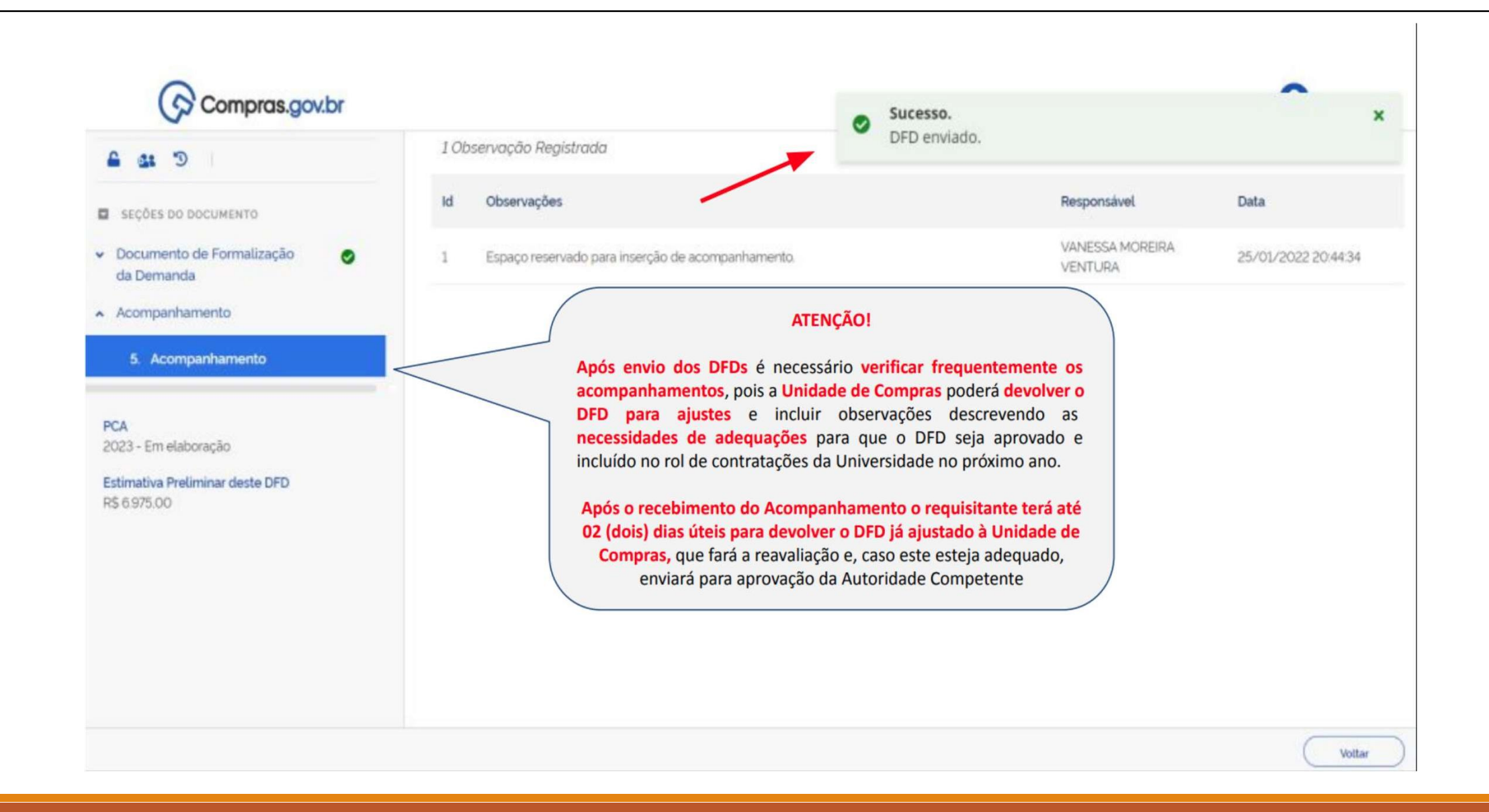